Scheduling Your Student's Conference in Skyward

- 1. Sign in to the software using your assigned username and password. If you do not know your Skyward username/password, contact the main office.
- 2. Select the Tile for the conference you wish to schedule time slots for. The tile will appear in green with the Title MHS PT Conference

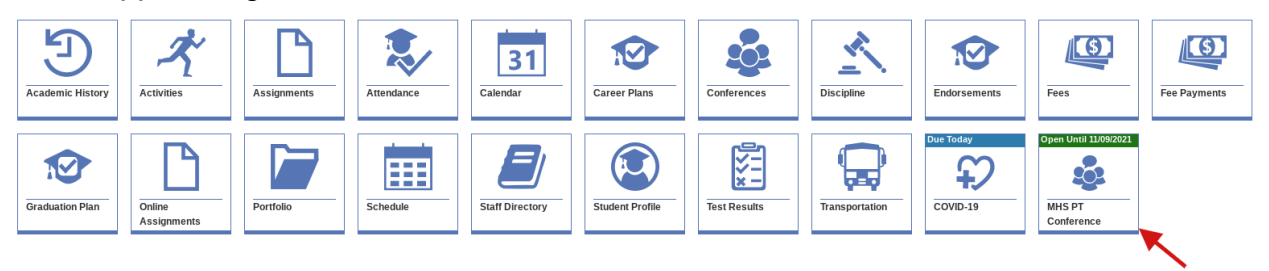

- 3. If you have more than one student at MHS it would be best to scroll to each student and select the Tile
- 4. Select the Tile for the student you wish to schedule time slots for.
- 5. *Select A Teacher* heading, highlight the child and associated teacher you wish to schedule a conference with.

|  |  | 1  | John Jennings     | Study Hall                   | Click on the class.<br>Available time slots<br>appear on the right. | 0    | Open                | 11/04/2021 Thursday | 4:00 PM - 4  |
|--|--|----|-------------------|------------------------------|---------------------------------------------------------------------|------|---------------------|---------------------|--------------|
|  |  | 2  | Heather Lehmann   | Integrated Math IA           |                                                                     | •    | Open                | 11/04/2021 Thursday | 4:15 PM - 4: |
|  |  | 3  | Terrance Johnson  | Basic Agriculture Mechanics  |                                                                     | 0    | Open                | 11/04/2021 Thursday | 4:30 PM - 4: |
|  |  | 4  | Benjamin Bushnell | Driver Education             |                                                                     | •    | Open                | 11/04/2021 Thursday | 4:45 PM - 5: |
|  |  | 4  | Elyse Bulla       | Digital Lit & Responsibility |                                                                     | 0    | Open                | 11/04/2021 Thursday | 5:00 PM - 5: |
|  |  | 5A |                   | 5A Lunch                     | timeslot to schedule                                                | 0    | Open                | 11/04/2021 Thursday | 5:15 PM - 5: |
|  |  | 5B | Amanda German     | 5B Study Hall                | •                                                                   | Open | 11/04/2021 Thursday | 5:30 PM - 5:        |              |
|  |  | 6  | Alyse Morefield   | Biology IA                   |                                                                     | 0    | Open                | 11/04/2021 Thursday | 5:45 PM - 6: |
|  |  |    |                   |                              |                                                                     |      |                     |                     |              |

- 6. Select A Time Slot heading, click the 🕂 icon to the left of the time slot you wish to schedule for the student and teacher combination.
- 7. Under the *My Conference Schedule* heading, verify the Method or choose the correct method from the drop-down list, if appropriate. You have the choice of In-Person or Phone. If you choose phone, your number that is in Skyward will appear. (If this is not the correct phone please call the office to make the change) If you select virtual please include your email address in the box that says NOTE TO TEACHER

|   | ↑1<br>Date          | <sup>↑2</sup><br>Time Slot | Student | Teacher          | Class              | Method     | Location                  |
|---|---------------------|----------------------------|---------|------------------|--------------------|------------|---------------------------|
| Ŵ | Thursday 11/04/2021 | 4:00 PM - 4:15 PM          |         | Heather Lehmann  | Integrated Math IA | In-Person  | Milford High School - 109 |
| W |                     | 4.00 FM - 4.13 FM          |         | rieatiei Lennami | inegraeu maurin    | III-Person |                           |

8. Once you have selected your method click the Done Scheduling

|           | 📑 Print Schedu | ile 🗸 Dor | e Scheduling |
|-----------|----------------|-----------|--------------|
| eduled By |                |           |              |

 After you click Done Scheduling you will be greeted with the following screen. This screen will display the conference and time you just scheduled. If you need to schedule your student with more teachers click the CONFERENCE SCHEDULER. This will take you back to the schedule of your student.

| Co | Conference Scheduler > Conference Scheduler Confirmation                                                               |                     |                   |         |                 |                    |  |  |  |  |  |
|----|----------------------------------------------------------------------------------------------------|---------------------|-------------------|---------|-----------------|--------------------|--|--|--|--|--|
|    |                                                                                                    |                     |                   |         |                 |                    |  |  |  |  |  |
|    | You may make changes to this schedule until 11/09/2021 at 1:00 PM. Please print the schedule below for your reference. |                     |                   |         |                 |                    |  |  |  |  |  |
|    | For any phone conferences, your teacher will reach you at the number specified in the Location column.                 |                     |                   |         |                 |                    |  |  |  |  |  |
|    | Return to Dashboard                                                                                                    |                     |                   |         |                 |                    |  |  |  |  |  |
|    | му со                                                                                                    | NFERENCE SCHEDULI   |                   |         |                 |                    |  |  |  |  |  |
|    |                                                                                                    |                     |                   |         |                 |                    |  |  |  |  |  |
|    | <u>↑1</u> <u>↑2</u>                                                                                                    |                     |                   |         |                 |                    |  |  |  |  |  |
|    |                                                                                                    | Date                | Time Slot         | Student | Teacher         | Class              |  |  |  |  |  |
|    | 0                                                                                                    | Thursday 11/04/2021 | 4:00 PM - 4:15 PM |         | Heather Lehmann | Integrated Math IA |  |  |  |  |  |

10. If you need to delete a conference that you have scheduled, Click the Conference tile. You will see all of the conferences that you have scheduled. The one that you want to delete click the TRASH CAN beside that time and your conference will be deleted.

| Schedul   | ↑1<br>Student       | Period                     | <sup>↑3</sup><br>Teacher |    | Class                        |                             |           |            | Status          | ↑²<br>Date          |   |
|-----------|---------------------|----------------------------|--------------------------|----|------------------------------|-----------------------------|-----------|------------|-----------------|---------------------|---|
|           | 1000                | 1                          | John Jennings            |    | Study Hall                   |                             |           |            | Conflict        | 11/04/2021 Thursday |   |
| $\oslash$ |                     | 2                          | Heather Lehmann          |    | Integrated Math IA           |                             |           |            | Open            | 11/04/2021 Thursday |   |
| $\oslash$ |                     | 3                          | Terrance Johnson         |    | Basic Agriculture Mechanie   | cs                          |           |            | Open            | 11/04/2021 Thursday |   |
|           |                     | 4                          | Benjamin Bushnell        |    | Driver Education             |                             |           |            | Open            | 11/04/2021 Thursday |   |
|           |                     | 4                          | Elyse Bulla              |    | Digital Lit & Responsibility |                             |           |            | Open            | 11/04/2021 Thursday |   |
|           |                     | 5A                         |                          |    | 5A Lunch                     |                             |           |            | Open            | 11/04/2021 Thursday |   |
|           |                     | 5B                         | Amanda German            |    | 5B Study Hall                |                             |           |            | Open            | 11/04/2021 Thursday |   |
|           |                     | 6                          | Alyse Morefield          |    | Biology IA                   |                             |           |            | Open            | 11/04/2021 Thursday |   |
|           | FERENCE SCHEDUL     | E                          |                          |    |                              |                             |           |            |                 |                     |   |
|           |                     |                            |                          |    |                              |                             |           |            |                 |                     |   |
|           | 1<br>Date           | <sup>↑2</sup><br>Time Slot | Student                  | Te | acher                        | Class                       | Method    | L          | ocation         |                     | ٢ |
| Û         | Thursday 11/04/2021 | 4:00 PM - 4:15 PM          |                          | He | eather Lehmann               | Integrated Math IA          | In-Person |            | lilford High Sc | :hool - 109         |   |
| Û         | Thursday 11/04/2021 | 4:30 PM - 4:45 PM          |                          | Te | errance Johnson              | Basic Agriculture Mechanics | In-Person | <b>~</b> N | lilford High Sc | :hool - 027         |   |
|           |                     |                            |                          |    |                              |                             |           |            |                 |                     |   |

- 11. To reschedule a conference click an available time slot.
- 12. There will be a video posted on our website of going through this process.